DGIP-DS-GU-001 Junio 2014

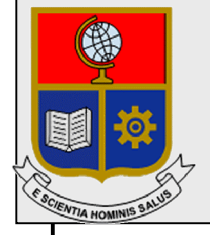

Dirección de Gestión de la Información y Procesos

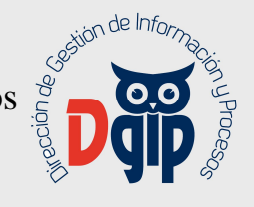

# Guía de Uso Registro de información para **Recategorización Docentes**

Preparado por: Dirección de Gestión de la Información y Procesos

> Aprobado por: Director DGIP, EPN

# CONTROL DE CAMBIOS

| HO. | JA I | DEL ESTAD | O DI | EL I | DOCUMENT      | 0         |             |             |                                     |
|-----|------|-----------|------|------|---------------|-----------|-------------|-------------|-------------------------------------|
| TIT | ULO  | D DEL DOC | UME  | ENT  | O: Guía de us | so para F | Registro de | information | ción para recategorización Docentes |
|     | 1.   | EDICION   |      | 2.   | REVISION      | 3.        | FECHA       | 4.          | RAZONES DE CAMBIO                   |
| 1   |      |           | 0    |      |               | 04/07/2   | 2014        | Primera     | revisión                            |
|     |      |           |      |      |               |           |             |             |                                     |
|     |      |           |      |      |               |           |             |             |                                     |

Aprobado, Junio 2014 Dirección de Gestión de la Información y Porocesos Ing. Christian Villarroel

## TABLA DE CONTENIDO

| 1. | ING     | RESAR AL SITIO                                                               | 1 |
|----|---------|------------------------------------------------------------------------------|---|
| 2. | CAN     | MBIAR LA CLAVE DEL USUARIO                                                   | 2 |
| 3. | ING     | RESAR INFORMACIÓN DE RECATEGORIZACIÓN                                        | 3 |
|    | 3.1 In  | gresar información de Títulos y Capacitación                                 | 3 |
|    | 3.3     | Ingresar información de Publicaciones                                        | 5 |
|    | 3.4     | Ingresar información de Patentes                                             | 6 |
|    | 3.5     | Ingresar información de Obras de Relevancia                                  | 7 |
|    | 3.6     | Editar (Cambiar / Corregir) información registrada                           | 8 |
|    | 3.7     | Eliminar información registrada                                              | 8 |
|    | 3.8     | Cargar documento escaneado, como evidencia de la información ingresada (Para |   |
|    | títulos | y publicaciones)                                                             | 9 |
|    |         |                                                                              |   |

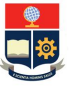

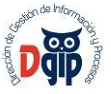

#### GUIA DE USUARIO PARA REGISTRO DE INFORMACION DE RECATEGORIZACION PERFIL : DOCENTE

#### 1. INGRESAR AL SITIO

Ingrese al sitio https://app.epn.edu.ec/TalentoEPN

Se presentará la siguiente pantalla de ingreso :

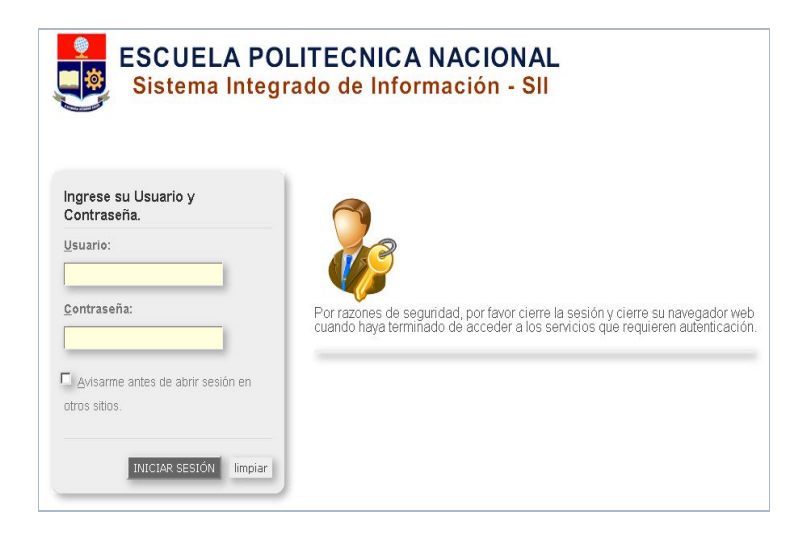

Aquí, ingrese su nombre de usuario y su contraseña mismos que se han enviado a su cuenta de correo electrónico institucional; y luego haga click en el el botón "Iniciar Sesión"

| Por favor selecci | Selección d<br>one el rol cor | e Rol:<br>n el qu | :<br>e desea trabajar: |
|-------------------|-------------------------------|-------------------|------------------------|
|                   | Docente                       | -                 |                        |
|                   |                               |                   |                        |
|                   | Seleccio                      | паг               |                        |

Luego, seleccione el Rol "Docente", y haga click en el botón "Seleccionar".

Aparecerá el menú de opciones, para registrar la información específica para el proceso de recategorización de los docentes.

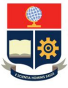

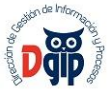

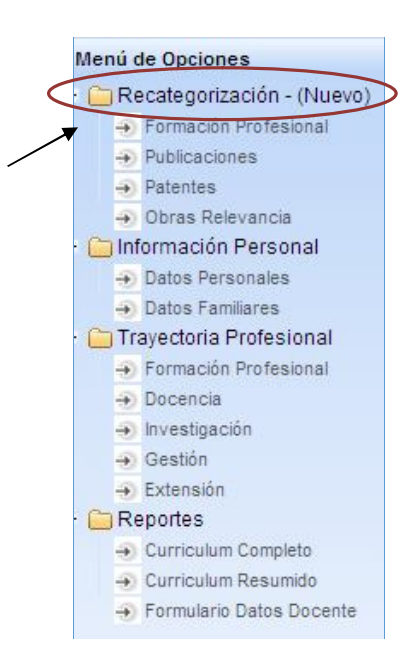

#### 2. CAMBIAR LA CLAVE DEL USUARIO

La clave entregada por correo electrónico, es temporal; por lo que en su primer acceso al sistema debe cambiarla por una personal.

Para esto debe hacer click en la parte superior derecha de la pantalla, sobre su nombre de usuario.

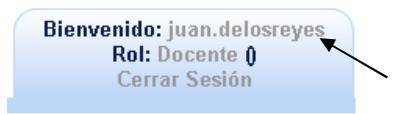

Aparecerá la siguiente pantalla, en la que debe ingresar la nueva clave, y dar click en el botón "Actualizar", para finalizar el proceso.

| Cambio de Clave     |
|---------------------|
| Clave Anterior:     |
| Clave Nueva:        |
| Confirmación Clave: |
| Actualizar          |

| Al finalizar el ingreso de datos, | debe dar click en el botón "Guard | dar" 🗖 | , y el sistema emitirá el siguiente |
|-----------------------------------|-----------------------------------|--------|-------------------------------------|
| mensaje:                          |                                   |        |                                     |

IDatos Actualizados exitosamente!

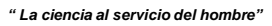

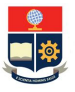

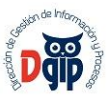

### 3. INGRESAR INFORMACIÓN DE RECATEGORIZACIÓN

En el menú principal, en el primer grupo de opciones "Recategorización – (Nuevo)", registrará información referente a toda su formación profesional (títulos obtenidos), capacitaciones realizadas, así como información de las publicaciones y obras de relevancia realizadas; y patentes registradas.

#### 3.1 Ingresar información de Títulos y Capacitación

En el submenú "Formación Profesional", usted debe registrar información concerniente a los títulos que ha obtenido como educación formal y a la capacitación recibida.

|                                                |                                           | ESCUELA POLITECNICA<br>Campus José Rubén Orel | NACIONAL<br>Iana Ricaurte            |                  |                |
|------------------------------------------------|-------------------------------------------|-----------------------------------------------|--------------------------------------|------------------|----------------|
| Datos del Docente                              |                                           |                                               |                                      |                  |                |
| Nombre: JAIME ALFONSO<br>Cargo: PROFESOR PRINC | CALDERON SEGOVIA<br>CIPAL A TIEMPO COMPLI | Adscripción:<br>ETO Fecha Ingreso (y)         | DEPARTAMEN<br>yyy-MM-dd): 1982-09-01 | TO DE CIENCIAS A | ADMINISTRATIVA |
| ITULOS FORMACION ACADE                         | WICA                                      | Ingrese Nuevo Re                              | qistro                               |                  |                |
| Universidad                                    | Nivel                                     | Tít                                           | ulo                                  | Ver Más          | Acciones       |
| ESCUELA POLITECNICA<br>NACIONAL                | INGENIERIA                                | INGENIERO MECANI                              | co                                   | ver +            | / 🛯 🤇          |
| ESCUELA POLITECNICA<br>NACIONAL                | MAESTRIA                                  | MAGISTER EN GERE                              | ENCIA                                | ver 🕂            | / 1 (          |
| 'ara realizar la carga de evi                  | dencias deber dar c                       | lic en el ícono Ο de                          | la columna Acciones del              | respectivo regi  | stro)          |
| arga de evidencia del Título                   | de :<br>3 Enviar archive                  | o 🥝 Cancelar                                  |                                      |                  |                |
| Selección de archivo                           |                                           |                                               |                                      |                  |                |
| + Selección de archivo                         |                                           |                                               |                                      |                  |                |
| + Selección de archivo                         | >                                         | Ingrese Nuevo Re                              | oistro                               |                  |                |
| + Selección de archivo<br>APACITACION ASISTIDA |                                           | Ingrese Nuevo Re                              | oistro<br>Lugar                      | Ver Más          | Acciones       |

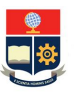

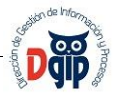

En la pantalla que se presenta, tiene un vínculo "<u>Ingrese Nuevo Registro</u>". Al presionar ese vínculo se desplegará la opción de ingreso de los datos correspondientes a los títulos obtenidos, tal como se muestra en la siguiente pantalla :

| País:                    | Por favor seleccione | * |   |
|--------------------------|----------------------|---|---|
| Universidad              | Por favor seleccione | - |   |
| Nivel:                   | Por favor seleccione | - |   |
| Título Obtenido:         |                      |   |   |
| Año:                     | Por favor seleccione | ¥ |   |
| Registro Senescyt:       |                      |   |   |
| Fecha Registro Senescyt: | <b>(</b>             |   |   |
| Area de Conocimiento:    | Por favor seleccione |   | • |

De la misma manera, se presenta el vínculo "Ingrese Nuevo Registro" para las capacitaciones :

| Período:                | Por favor seleccione | - |
|-------------------------|----------------------|---|
| Tema:                   |                      |   |
| País:                   | Por favor seleccione | • |
| Lugar donde se recibió: |                      |   |
| Duración (Horas):       | 0                    |   |
| Desde:                  | ۵                    |   |
| Hasta:                  | 0                    |   |
| Documento Obtenido:     | Por favor seleccione | - |
| Observación:            |                      |   |
|                         |                      |   |

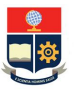

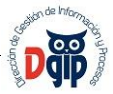

Se debe ingresar la información que solicitan las pantallas, y finalmente y dar click en el ícono de "Guardar"

#### 3.3 Ingresar información de Publicaciones

En la opción del menú "Publicaciones", usted debe registrar información de las Publicaciones por usted realizadas, de los tipos : Artículo, Libro, Caítulo en Libro, Memorias, Conferencias, Divulgativos, Material Didáctico, Tesis Doctoral y Otras publicaciones.

| <ul> <li>Artículo Científico</li> </ul> |                                 |                        |                    |          |
|-----------------------------------------|---------------------------------|------------------------|--------------------|----------|
|                                         | Ingrese Nuev                    | <u>vo Registro</u>     |                    |          |
| Período                                 | Título                          | Revista                | Ver Más            | Acciones |
| No records found.                       |                                 |                        |                    |          |
|                                         | 14 44 55                        | ⊳। 4 ▼                 |                    |          |
| ▶ Libro                                 |                                 |                        |                    |          |
| Capítulo en libro                       |                                 |                        |                    |          |
| Memoria                                 |                                 |                        |                    |          |
| Conferencia y seminarios                |                                 |                        |                    |          |
| Artículos Divulgativos                  |                                 |                        |                    |          |
| Otras Publicaciones                     |                                 |                        |                    |          |
| Material Didáctico                      |                                 |                        |                    |          |
|                                         |                                 |                        |                    |          |
| I esis Doctoral                         |                                 |                        |                    |          |
|                                         |                                 |                        |                    |          |
| 'ara realizar la carga de evidenci:     | as deber dar clic en el icono 💙 | de la columna Acciones | del respectivo reg | gistro)  |
| arga de evidencia de la publicació      | n:                              |                        |                    |          |
| L Selección de archivo +                | Enviar archivo O Cancelar       |                        |                    |          |
| - Selección de archivo                  | clivial archivo go cancelar     |                        |                    |          |
|                                         |                                 |                        |                    |          |

En la pantalla se presenta una lista de las clases de publicaciones, y al hacer click sobre alguna de ellas tiene un vínculo "<u>Ingrese Nuevo Registro</u>". Al presionar ese vínculo se desplegará la opción de ingreso de los datos correspondientes a las publicaciones realizadas, tal como se muestra en la siguiente pantalla :

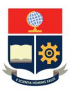

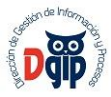

| Período:         | Por favor seleccione | -                 |
|------------------|----------------------|-------------------|
| Título:          |                      |                   |
| Revista:         |                      | Ingrese los datos |
| Categoría:       | Por favor seleccione |                   |
| Editorial:       |                      |                   |
| Estado:          | Por favor seleccione |                   |
| Autor/es:        |                      |                   |
| Fecha:           |                      |                   |
| País:            | Por favor seleccione | -                 |
| Num. de Páginas: | 0 🌲                  |                   |
| Horas Dedicadas: | 0                    |                   |
| Descripción:     |                      |                   |

En cada una de esas pantallas, que pertenecen a cada tipo de publicación, debe llenar toda la información solicitada, y al finalizar el registro debe dar click en el botón "Guardar" 🗔. El sistema emitirá un mensaje de confirmación de grabado exitoso de los datos.

#### 3.4 Ingresar información de Patentes

En el submenú "Patentes", usted debe registrar información concerniente a las patentes que ha registrado.

|                    |        | Ingrese Nu  | ievo Registro  |          |
|--------------------|--------|-------------|----------------|----------|
| ENTES REGISTRAD    | AS     |             |                |          |
| Nombre:            | Fecha: | Código IEPI | Observaciones: | Acciones |
| hay patentes Regis | tradas |             |                |          |
|                    |        |             | 10 🔻           |          |

En la pantalla que se presenta, tiene un vínculo "<u>Ingrese Nuevo Registro</u>". Al presionar ese vínculo se desplegará la opción de ingreso de los datos correspondientes a las patentes a registrar:

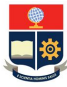

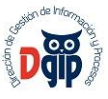

| Nombre :                    |   |
|-----------------------------|---|
| Fecha Registro:             | 0 |
| Código <mark>I</mark> EPI : |   |
| Observaciones :             |   |

Al finalizar el ingreso de datos, debe dar click en el botón "Guardar" 🗔, y el sistema emitirá un mensaje de grabado exitoso de datos.

#### 3.5 Ingresar información de Obras de Relevancia

En el submenú "Obras de Relevancia", usted debe registrar información concerniente a las obras de relevancia que ha realizado:

|                            |         | Ingrese Nuevo Registro |          |  |
|----------------------------|---------|------------------------|----------|--|
| RAS DE RELEVANCIA REGIS    | TRADA S |                        |          |  |
| Nombre:                    | Fecha:  | Descripción            | Acciones |  |
| o hay patentes Registradas |         |                        |          |  |
|                            |         |                        |          |  |

En la pantalla que se presenta, tiene un vínculo "<u>Ingrese Nuevo Registro</u>". Al presionar ese vínculo se desplegará la opción de ingreso de los datos correspondientes a las obras de relevancia a registrar:

| Nombre :        |   |
|-----------------|---|
|                 |   |
| Fecha Registro: | 1 |
| Descripción :   |   |
|                 |   |

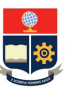

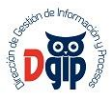

Al finalizar el ingreso de datos, debe dar click en el botón "Guardar" 🔜, y el sistema emitirá un mensaje de grabado exitoso de datos.

#### 3.6 Editar (Cambiar / Corregir) información registrada

En cada una de las pantalla de información que se presentan, aparece la lista de los datos por usted ingresados con los procedimientos descritos en los puntos anteriores, como se muestra en la siguiente pantalla.

Se puede observar la columna Acciones en la cual se encuentra el ícono para editar los datos ya registrados

|                                 |            | Ingrese Naevo Registro              |         |          |
|---------------------------------|------------|-------------------------------------|---------|----------|
| Universidad                     | Nivel      | Título                              | Ver Más | Acciones |
| ESCUELA POLITECNICA<br>NACIONAL | INGENIERIA | INGENIERO MECANICO                  | ver +   | / 🖬 🕥    |
| ESCUELA POLITECNICA<br>NACIONAL | MAESTRIA   | MAGISTER EN GERENCIA<br>EMPRESARIAL | ver +   | 1 0      |

Al hacer click sobre ese ícono el sistema presentará una pantalla similar a la de ingreso de nuevos datos, con la información anteriormente registrada para cada item. Aquí usted debe corregir o actualizar lo que corresponda y dar click en el ícono de "Guardar" .

#### 3.7 Eliminar información registrada

En la misma columa de Acciones se encuentra el ícono para eliminar datos ya registrados Ш. Al hacer click en dicho ícono, aparecerá el siguiente mensaje de confirmación. Si está seguro debe hacer click en el botón "Aceptar", y el registro será eliminado.

| Elimina | ación de titulo |                  | ×            |
|---------|-----------------|------------------|--------------|
| Bز 🗛    | stá seguro(a) q | ue desea elimina | ar el Título |
|         | Aceptar         | Cancelar         |              |

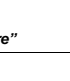

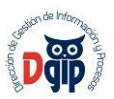

# 3.8 Cargar documento escaneado, como evidencia de la información ingresada (Para títulos y publicaciones)

En las pantallas de datos (Títulos o Publicaciones), se puede observar la columna Acciones. En esta columna se encuentra el ícono para la carga de la evidencia que corresponda

|                                 |            | Sector and the sector sector and    |         |          |
|---------------------------------|------------|-------------------------------------|---------|----------|
| Universidad                     | Nivel      | Título                              | Ver Más | Acciones |
| ESCUELA POLITECNICA<br>NACIONAL | INGENIERIA | INGENIERO MECANICO                  | ver +   | / 🖬 🔿    |
| ESCUELA POLITECNICA             | MAESTRIA   | MAGISTER EN GERENCIA<br>EMPRESARIAL | ver +   | 1 1 0    |

Al hacer click en dicho ícono, aparecerá la siguiente pantalla :

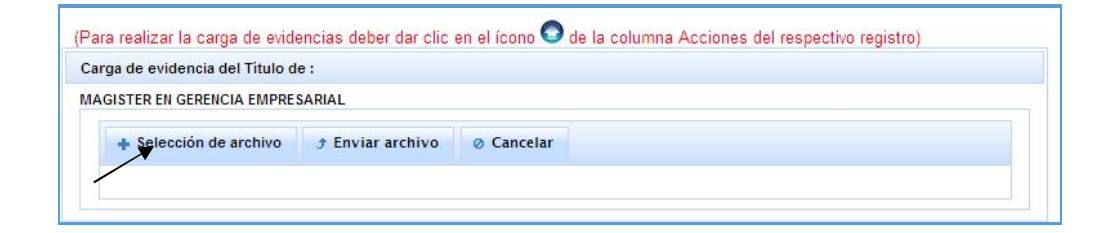

Debe hacer click sobre la opción "+ Selección de archivo", y aparecerá una pantalla para buscar el archivo a cargar, y luego presione el botón "Open" ó "Abrir".

#### Recuerde que los archivos a cargarse deben tener formato PDF.

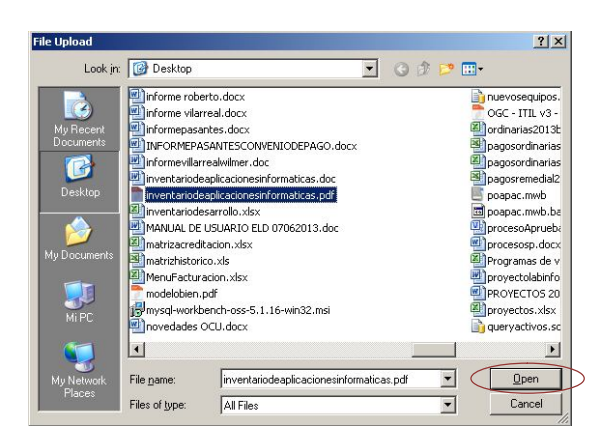

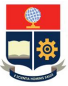

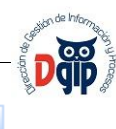

Luego aparecerá la siguiente pantalla, con datos del archivo a cargar, aquí debe presionar el botón zargar el archivo.

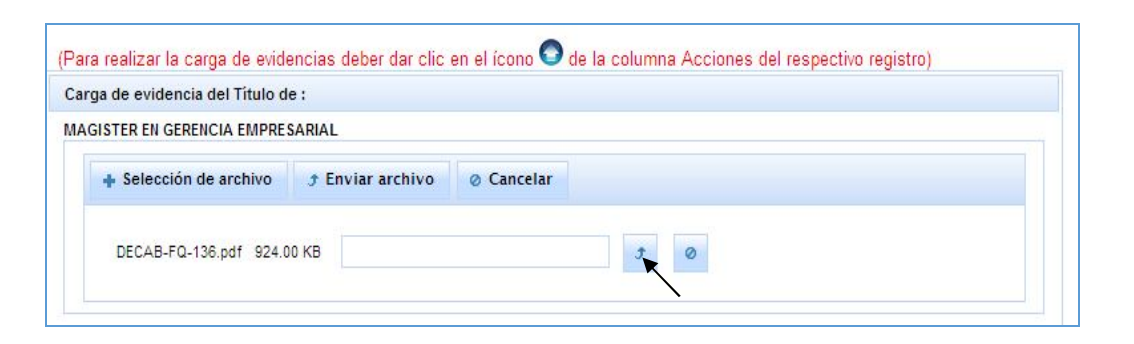

Cuando el archivo se ha cargado correctamente, el sistema presentará en su lado derecho el siguiente mensaje :

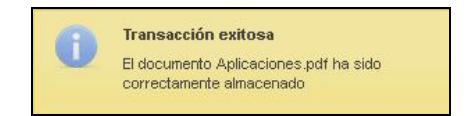

En la columna de acciones, cambiará el ícono de carga a este *M.*, mismo que indica que el archivo está cargado, y haciendo click sobre el mismo se puede descargar y visualizar el archivo.

| Universidad                   | Nivel        | Título               | Ver Más | Acciones |
|-------------------------------|--------------|----------------------|---------|----------|
| U. DRESDEN ALEMANIA           | TECNOLOGIA   | DVDFV                | ver+    | / 🖬 🤇    |
| U.DE BIELEFELD                | LICENCIATURA | SDFSDF               | vert    | 1 🖬 🤇    |
| U. KARLSRUHE                  | ESPECIALISTA | ASDASDA              | ver +   | / 🖬 🤇    |
| ESCUELA POLITECNICA           | INGENIERIA   | INGENIERO MATEMATICO | ver     | 1 🖬 😋    |
| roa de evidencia del Tífulo d | de :         |                      |         |          |
| ga de evidencia del Título (  | de :         |                      |         |          |

Esta operación debe realizarla para cada una de las evidencias que requiera cargar en el sistema.